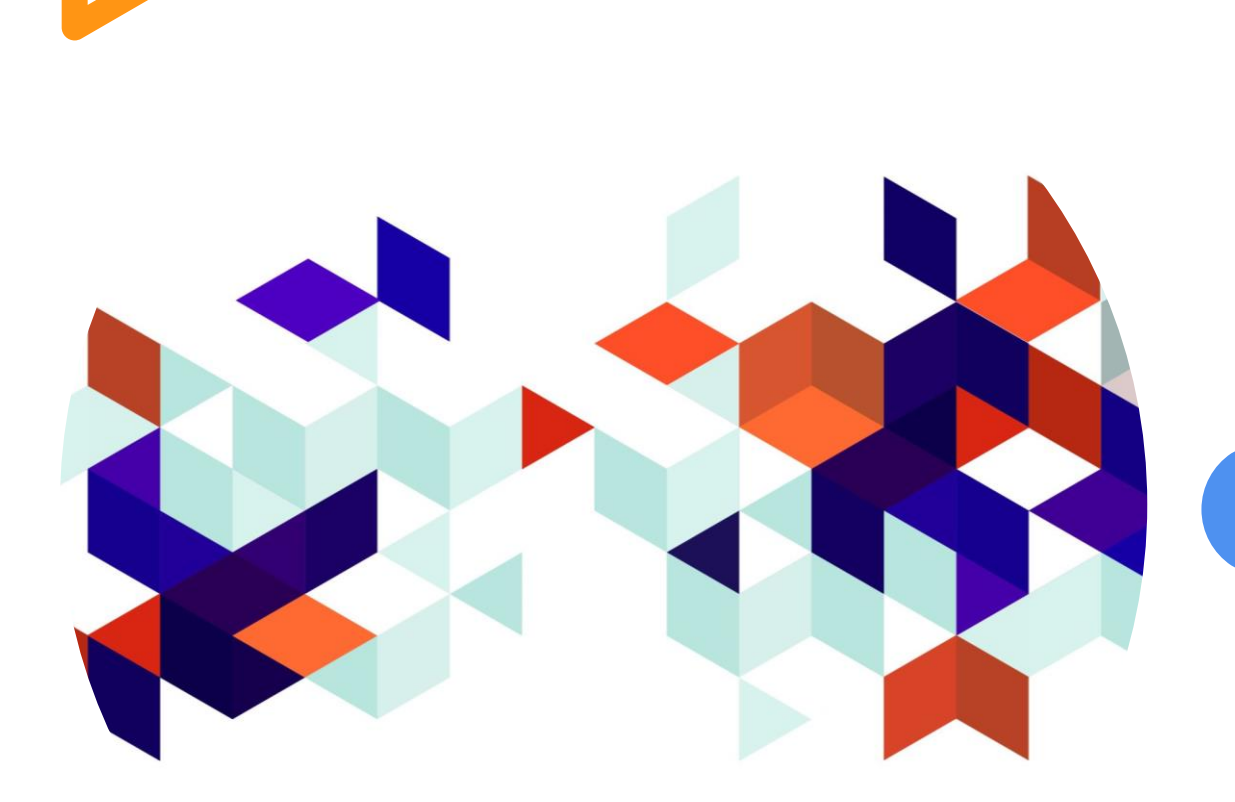

# Método de pago

REGAD 2024 COSTA RICA

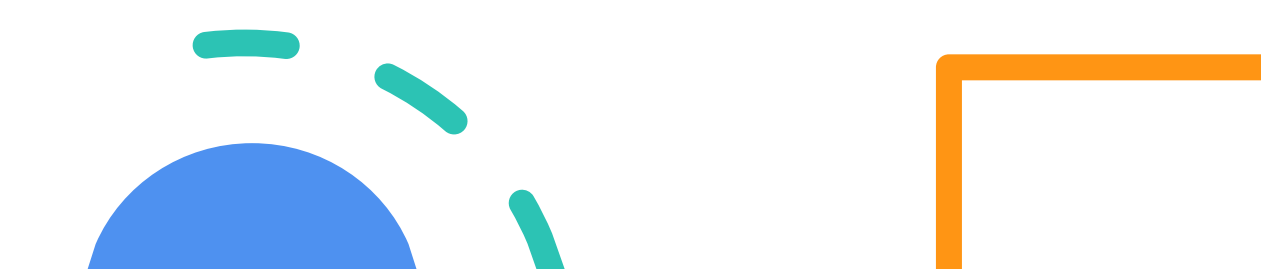

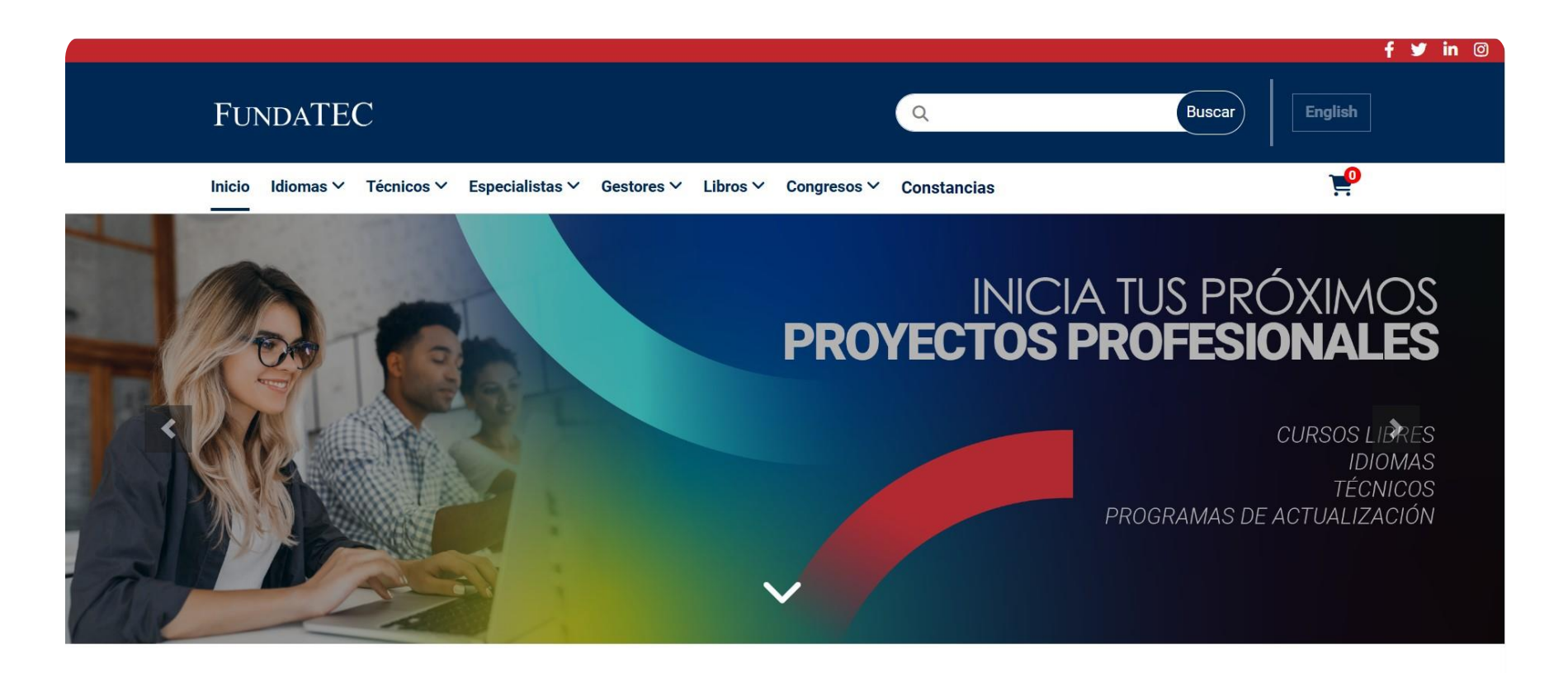

CURSOS Y PRODUCTOS

# Paso 1

Ingresar al enlace de la Tienda FUNDATEC, proporcionado por la organización de los eventos REGAD 2024:

**FUNDATEC | Tienda** 

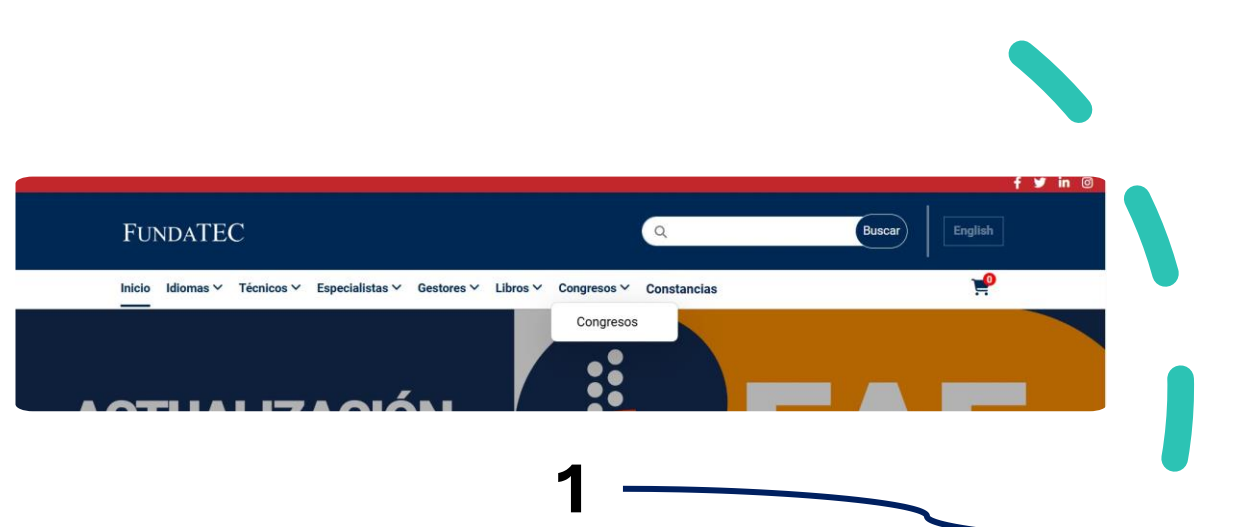

Seleccionar pestaña de congresos y luego seleccionar el tipo de tarifa: Simposio REGAD-Estudiantes\* o Simposio REGAD-Público en general.

2

\*Recordar que los estudiantes deben tener consigo una identificación que avale su situación de estudiantes durante el 2024.

# Paso 2 Seleccionar congresos

#### **FUNDATEC** Buscar Q English Técnicos → Especialistas → Gestores → Libros V Congresos Y Constancias **CURSOS Y PRODUCTOS** Congresos Presencial Virtual SIMPOSIO REGAD - Estudiantes SIMPOSIO REGAD - Público en denera Modalidad Presencial - Campus Modalidad Presencial - Campus Técnológico Local San Carlos Técnológico Local San Carlos \$75.00 \$150.00 📜 Compr 📜 Com

## Paso 3

## Selección de tarifa

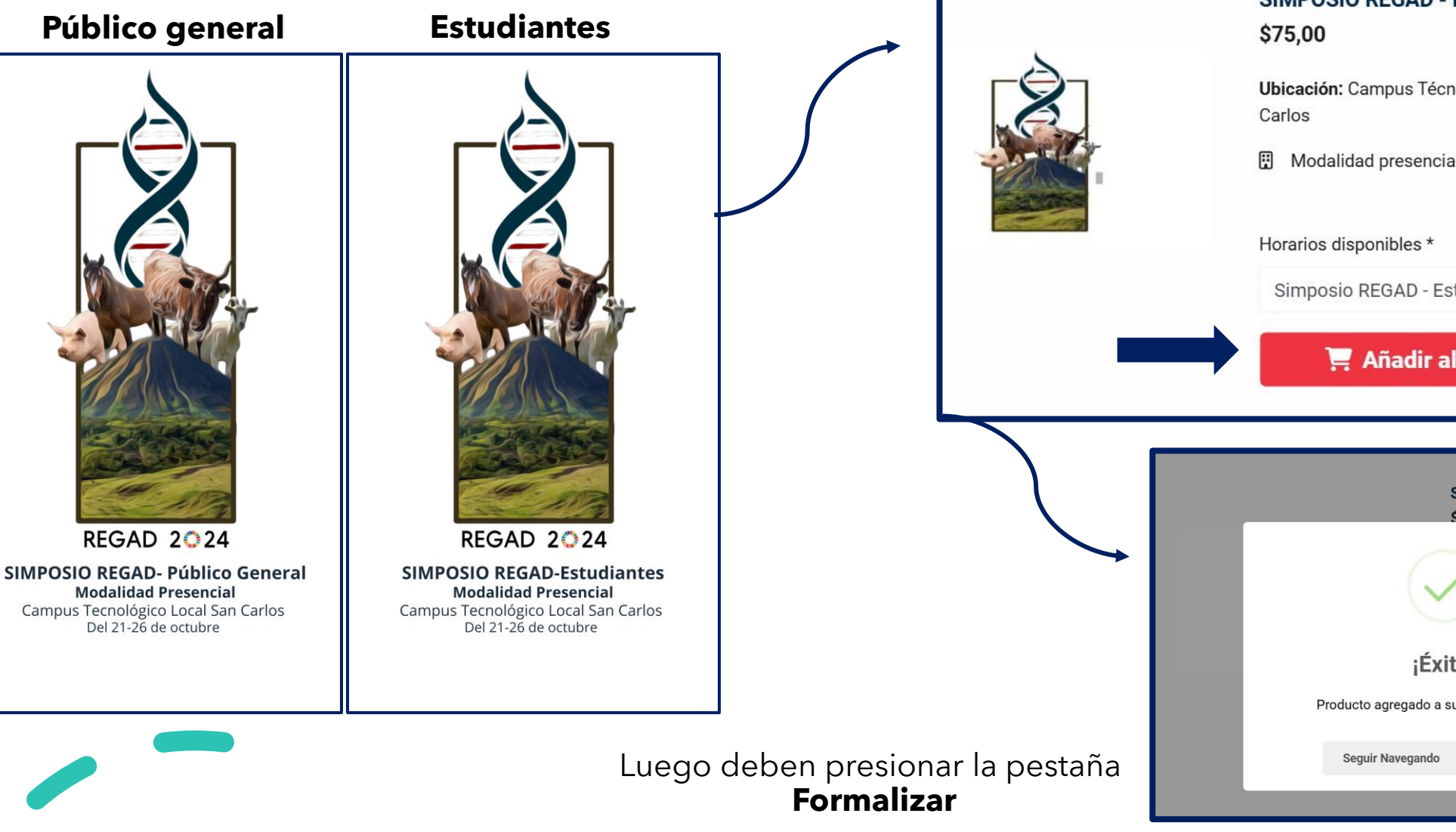

#### Seleccionar la tarifa correspondiente y la pestaña Añadir al carrito

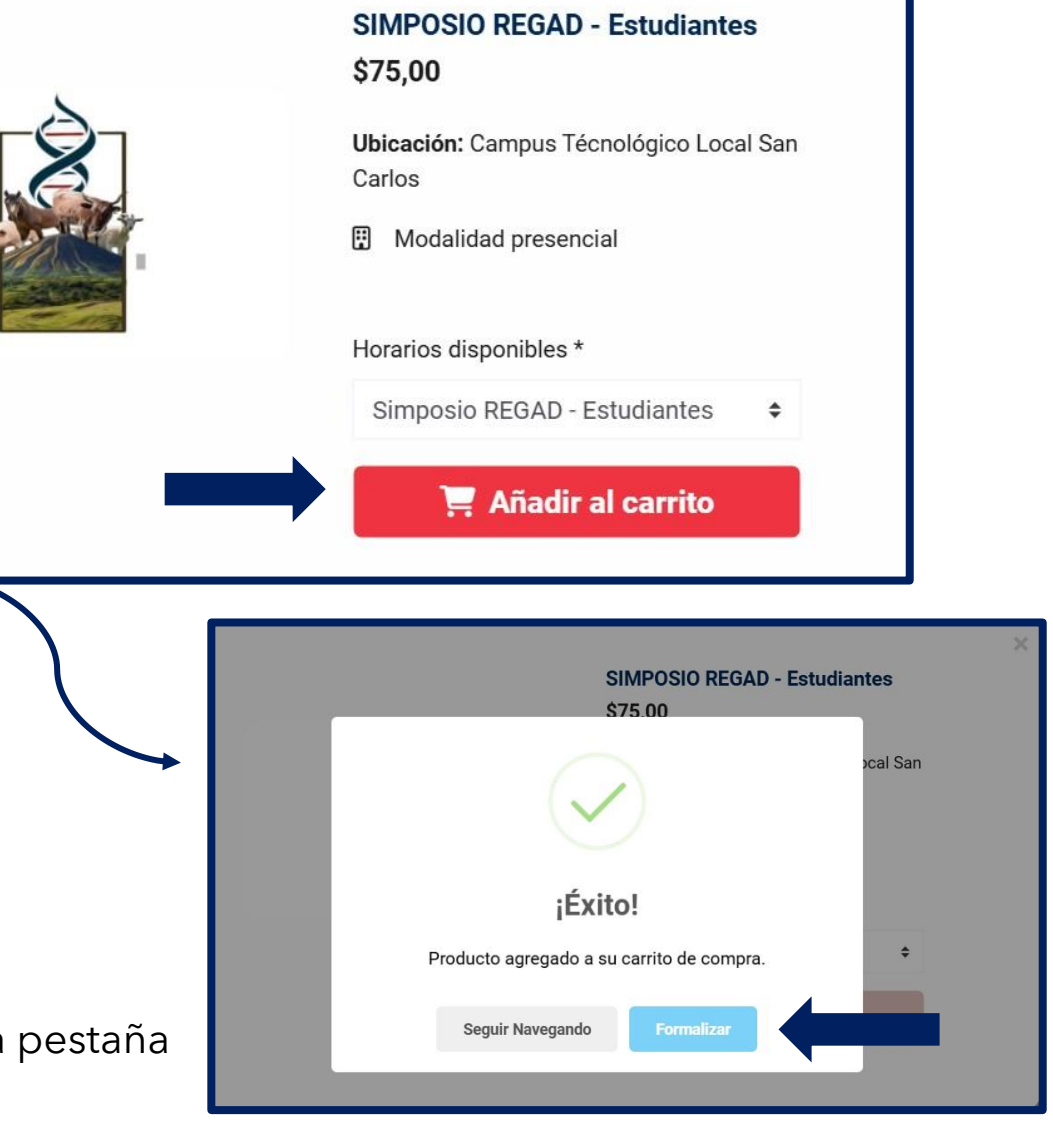

# Paso 4-Información de pago

|                                                                                                   |                                  |                                                                                                    |                                                                                                    |                                      | Arcinvos solicitado          |          |
|---------------------------------------------------------------------------------------------------|----------------------------------|----------------------------------------------------------------------------------------------------|----------------------------------------------------------------------------------------------------|--------------------------------------|------------------------------|----------|
| PAGO Y FACTURACIÓN                                                                                |                                  | PAGO Y FACTURACIÓN                                                                                   |                                                                                                    | Adjuntar documento de identificación |                              |          |
| INFORMACIÓN DE LA PERSONA E<br>Tipo de identificación *<br>Número de identificación *<br>Nombre * | ESTUDIANTE Seleccione una opción | INFORMACIÓN DE LA PERSONA ESTU<br>Tipo de identificación *<br>Número de identificación *<br>Nombre * | DIANTE<br>Seleccione una opción<br>Seleccione una opción<br>Cédula nacional<br>Cédula residente (Dimex)<br>Pasaporte extranjero |                                      | Buscar archivo de car        | ya       |
| Apellidos *                                                                                       |                                  |                                                                                                    |                                                                                                    |                                      |                              |          |
| Fecha de nacimiento *<br>Nacionalidad *                                                           | dd/mm/aaaa                       | INFORMACIÓN DE LA FACTURA<br>Factura a nombre de *                                                   | Seleccione una opción ~                                                                                                    |                                      | Detalle                      | Subtotal |
| Género *                                                                                          | ○ Masculino ○ Femenino ○ Otro    | INFORMACIÓN GENERAL<br>¿Cômo se enteró de nuestros cursos? *                                         | Seleccione una opción<br>Solicitante / Estudiante<br>Tercera Persona / Entidades Jurídicas                                      |                                      | SIMPOSIO REGAD - Estudiantes | \$ 73,53 |
| Número de teléfono *                                                                              | 506 •                            |                                                                                                    |                                                                                                    |                                      | Sub Total                    | \$ 73,53 |
| Correo electrónico *                                                                              |                                  |                                                                                                    |                                                                                                    |                                      | Descuento                    | \$ 0,00  |
|                                                                                                   |                                  |                                                                                                    |                                                                                                    |                                      | Impuesto (IVA)               | \$ 1,47  |
|                                                                                                   |                                  |                                                                                                    |                                                                                                    |                                      | Total                        | \$ 75,00 |
|                                                                                                   | Deben Confirmar compra           |                                                                                                    |                                                                                                    |                                      | Confirmar compra →           |          |

Favor completar toda la información requerida.

En el caso de los estudiantes, deben agregar identificación y constancia de su condición de estudiantes durante el periodo 2024.

# Paso 5-Pago con tarjeta

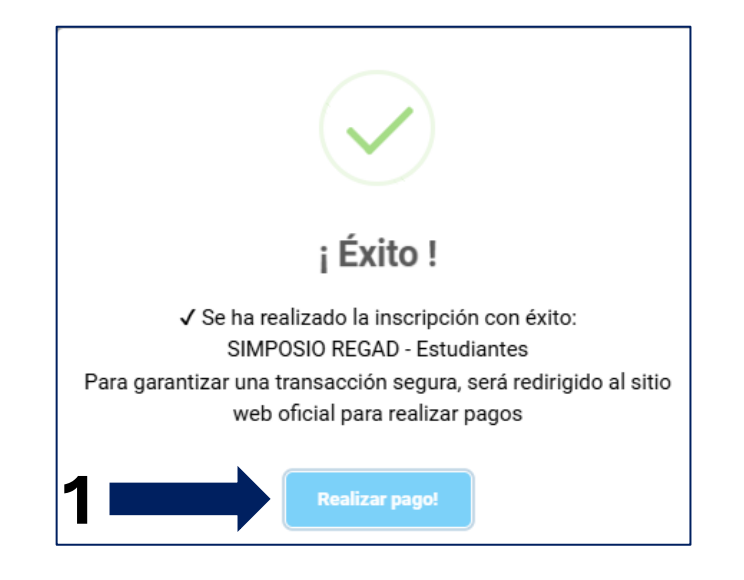

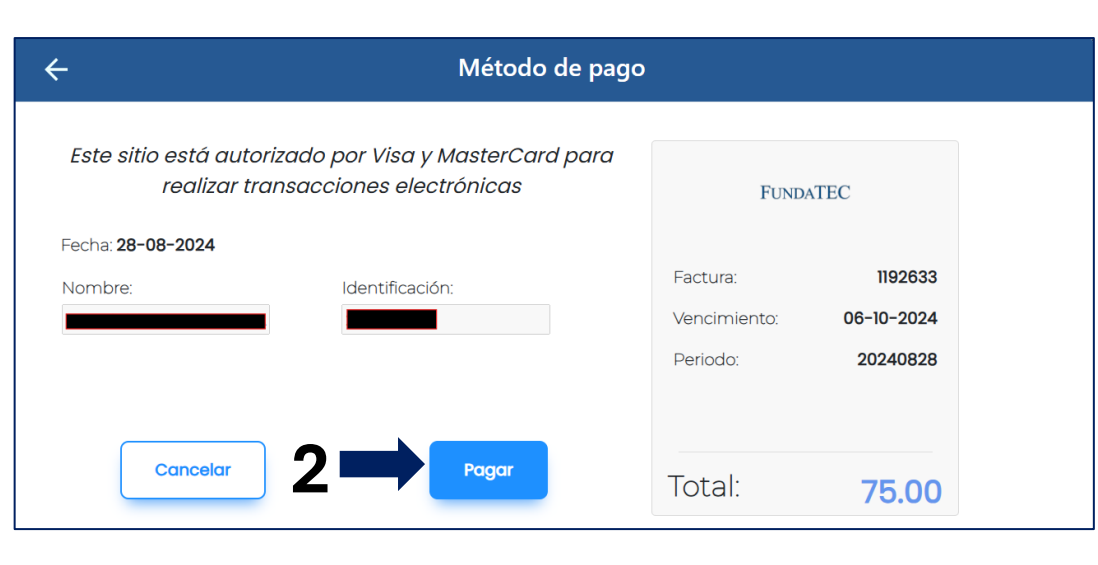

### Formalizar el proceso de pago con tarjeta. Favor guardar comprobante y enviarlo al correo <u>conbiandcr24@itcr.ac.cr</u>

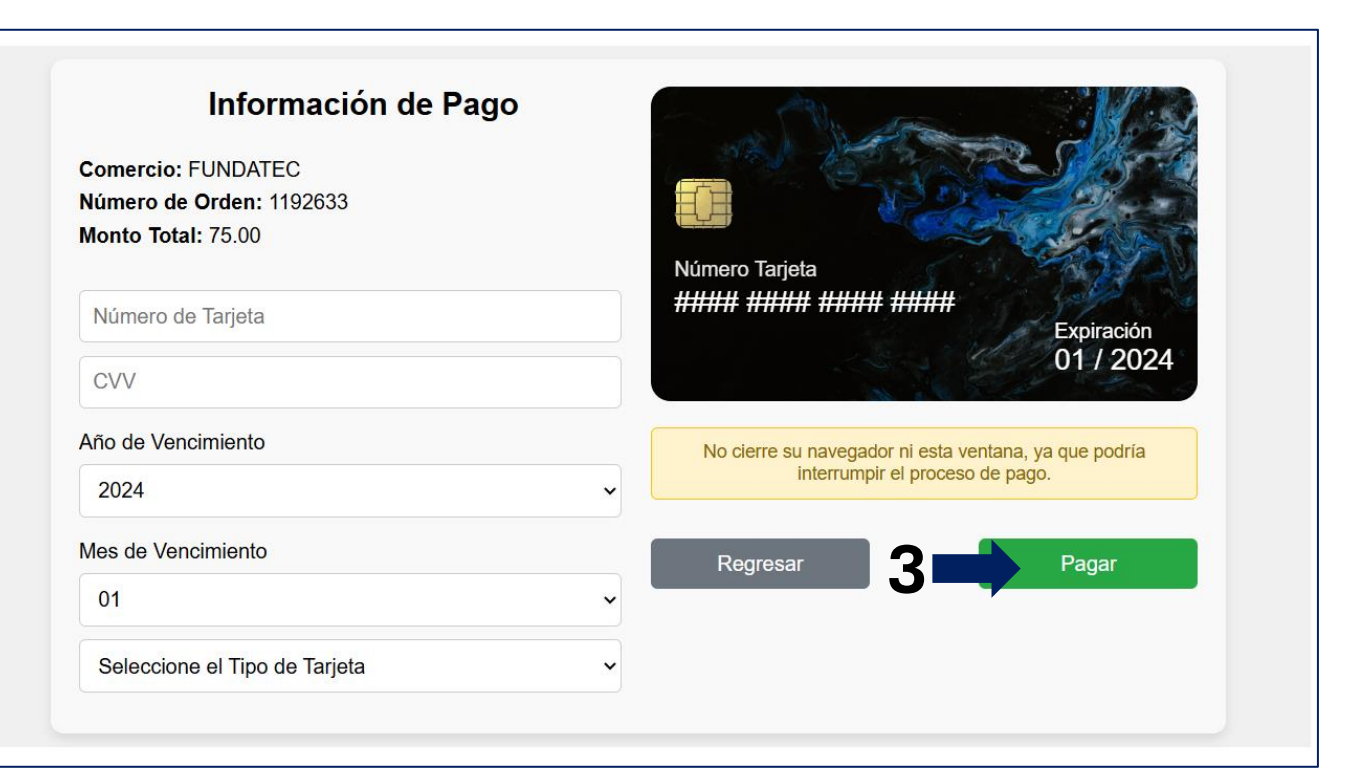